# XKeen

Adam • August 05, 2024

Обновлено 24.08.2024 20:30

# Гайд по установке 3X-UI

https://telegra.ph/Ne-wireguardom-edinym-08-29

https://telegra.ph/Nastrojka-3xui-part-2-09-21

Эта инструкция поможет вам настроить ХКееп на вашем роутере. Пожалуйста, следуйте шагам внимательно, чтобы избежать ошибок.

Если вы уже пытались настроить ХКееп по инструкции с Хабра или других источников, рекомендуем сбросить роутер до заводских настроек, отформатировать флешку в файловой системе ЕХТ4 и начать настройку заново, используя эту инструкцию. Это поможет избежать возможных проблем и упростит процесс настройки.

# Установка системы пакетов репозитория Entware на USB-накопитель

1. Подключите жесткий диск к ПК и подготовьте его разделы. Для работы менеджера пакетов OPKG диск должен быть отформатирован в файловой системе **EXT4**.

Отформатировать можно воспользоваться бесплатной версией программы <u>Paragon Partition Manager Free</u> или <u>AOMEI Partition Assistant Standard</u> Edition.

Приведем пример форматирования накопителя в Paragon Partition Manager Free:

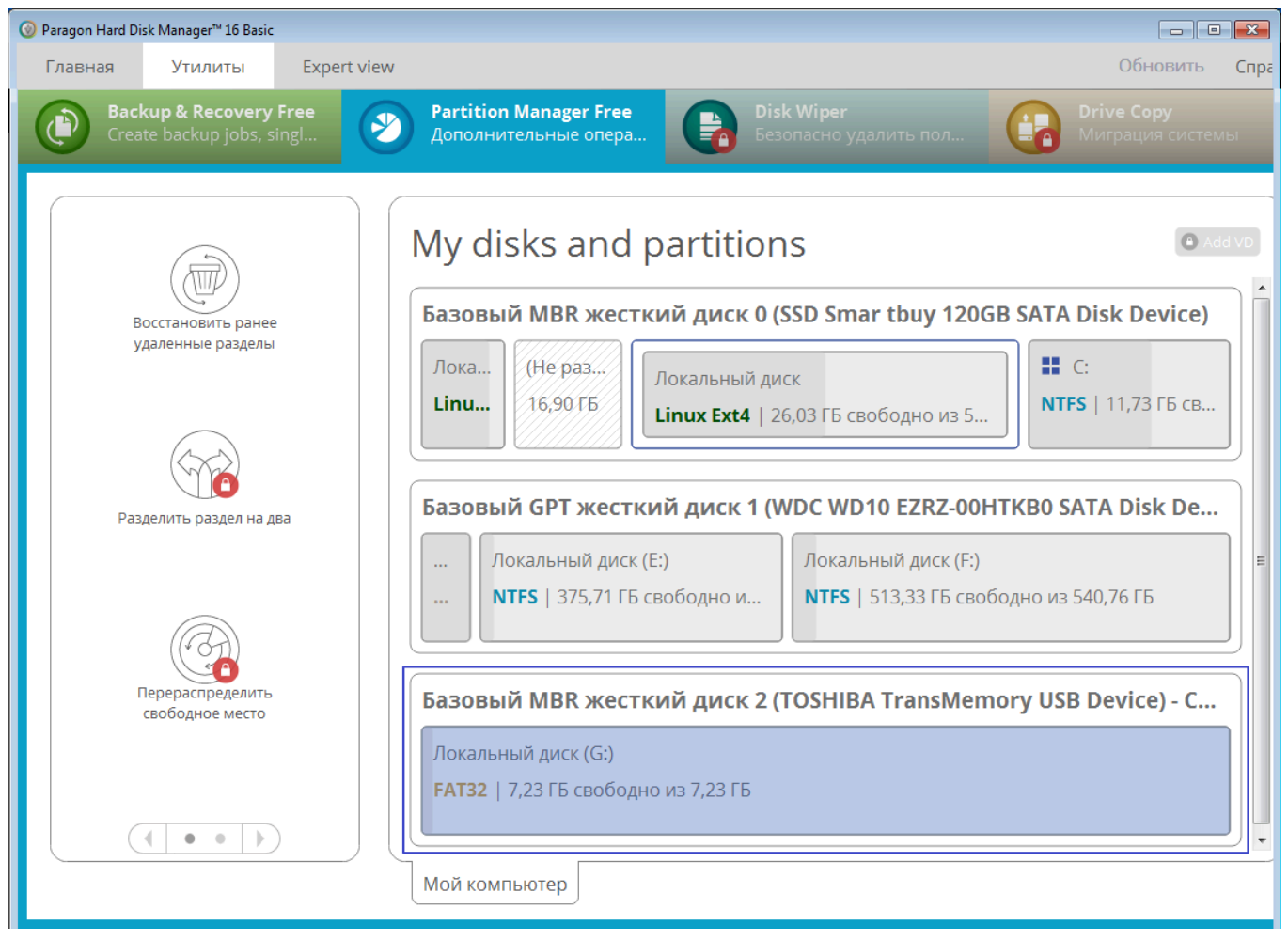

| Косстанційнть ранн<br>даленный разделя | Форматировать раздел                                          | (G:)?                                    | ATA Disk       |
|----------------------------------------|---------------------------------------------------------------|------------------------------------------|----------------|
| 60                                     | Выберите новую файловую систему:<br>Укажите новую метку тома: | Linux Ext4                               | 0              |
| Aleman Internation and                 |                                                               | 0                                        | Доп. параметры |
|                                        | <b> </b> Я знаю, что данная операция може                     | т привести к потере данных либо нарушени | ям загрузки ОС |
| Trepreparation of the                  |                                                               | Форматирова                              | нет            |
|                                        |                                                               |                                          |                |

После форматирования подключите уже подготовленный накопитель с файловой системой **EXT4** к USB-порту роутера. Диск должен отобразиться на странице "Приложения" в разделе "Диски и принтеры". Если USB-накопитель

не определился в роутере, проверьте установлен ли компонент операционной системы "**Файловая система Ext**".

Важно! 1. Накопитель с файловой системой EXT4 нельзя использовать в OC Windows. Если нужно подключить накопитель с EXT4 в Windows, можно воспользоваться специальным драйвером <u>ext2fsd</u>, разработанным сообществом открытого программного обеспечения для файловых систем семейства ext.

Перед установкой OPKG и XKeen рекомендуется сделать резервную копию прошивки и настроек роутера.

| к  | KEENETIC ULTRA                                                                                                    |                                                                                                    |   |  |  |  |  |
|----|----------------------------------------------------------------------------------------------------|----------------------------------------------------------------------------------------------------|---|--|--|--|--|
|    | МОИ СЕТИ И WI-FI<br>Список клиентов                                                                                                    | Общие настройки системы 🕜                                                                                                    |   |  |  |  |  |
|    | Домашняя сеть<br>Wi-Fi-система                                                                                                    | Системные файлы                                                                                                    |   |  |  |  |  |
| 9  | СЕТЕВЫЕ ПРАВИЛА<br>Интернет-фильтры<br>Межсетевой экран<br>Переадресация портов<br>Маршрутизация<br>Доменное имя<br>Контроль доступа Wi-Fi | Файлы для управления интернет-центром. Вы можете сохранить эти файлы на компьютер или заменить их сохраненными<br>файлами. Замена файлов управления приведет к перезагрузке Keenetic. |   |  |  |  |  |
|    |                                                                                                    | <ul> <li>firmware Операционная система KeeneticOS с набором установленных компонентов.</li> </ul>                                                                                     |   |  |  |  |  |
|    |                                                                                                    | Bedown OC 417                                                                                                    |   |  |  |  |  |
|    |                                                                                                    | Вы можете сохранить копию этого файла на компьютер или загрузить в интернет-центр                                                                                                    | ) |  |  |  |  |
| \$ | управление<br>Параметры системы                                                                                                    | новыи.<br>Сохранить на компьютер Заменить файл                                                                                                    |   |  |  |  |  |
|    | Приложения<br>Пользователи и доступ                                                                                                    | <ul> <li>startup-config</li> <li>Набор команд, выполняемых при запуске системы в текущем режиме работы</li> </ul>                                                                     |   |  |  |  |  |
|    | Диагностика         Вы можете сохранить копию этого файла на компьютер или загрузить в новый.           ОРКС         Составния             |                                                                                                    |   |  |  |  |  |
|    |                                                                                                    | Сохранить на компьютер Заменить файл                                                                                                    |   |  |  |  |  |

Резервная копия прошивки и настроек роутера.

Видеоинструкция от 24 авг. 2024 г. (автор Kasper)

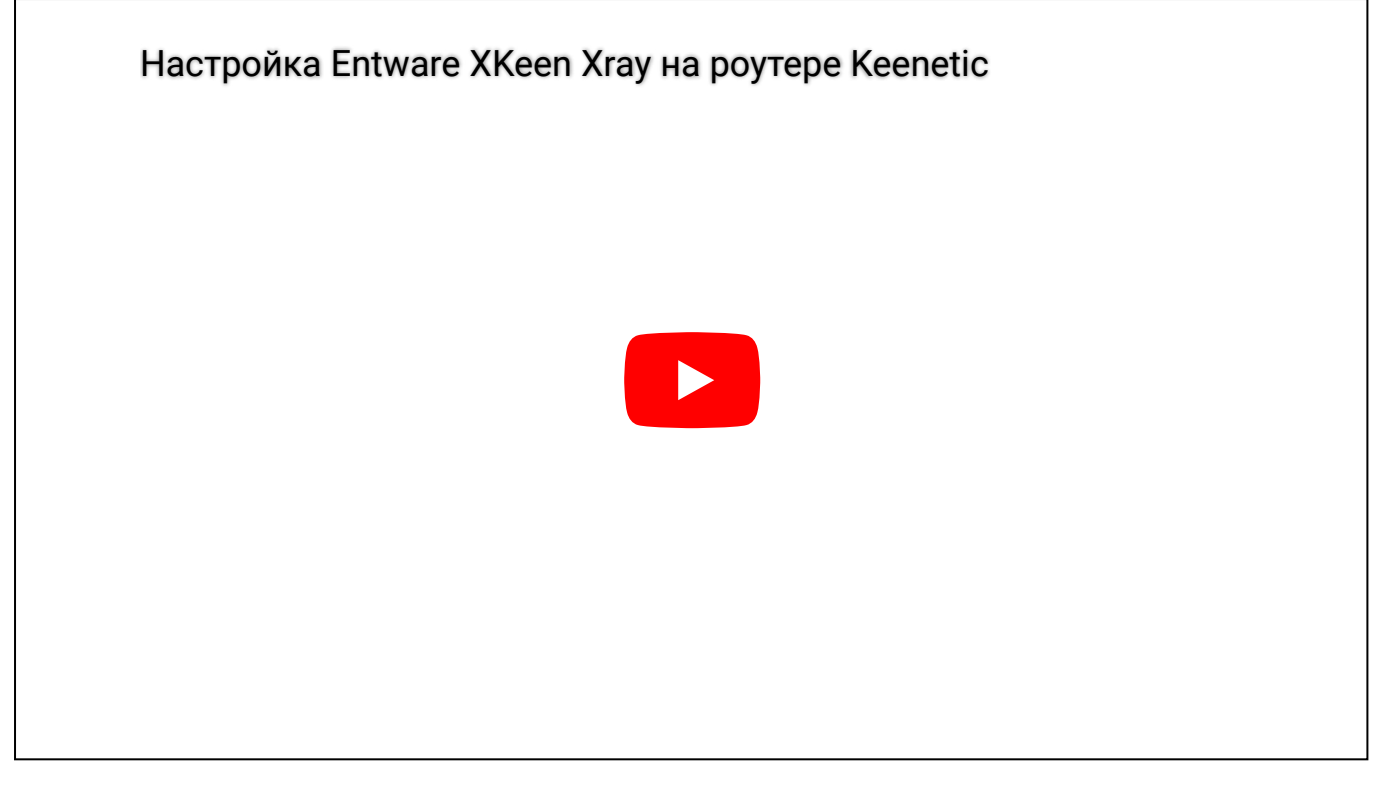

https://disk.yandex.ru/i/aK8ScigR9UWnvA https://www.icloud.com/iclouddrive/013pnd8NLJa8Ax1c5tcXyPmyQ

Видеоинструкция от 10 авг. 2024 г.

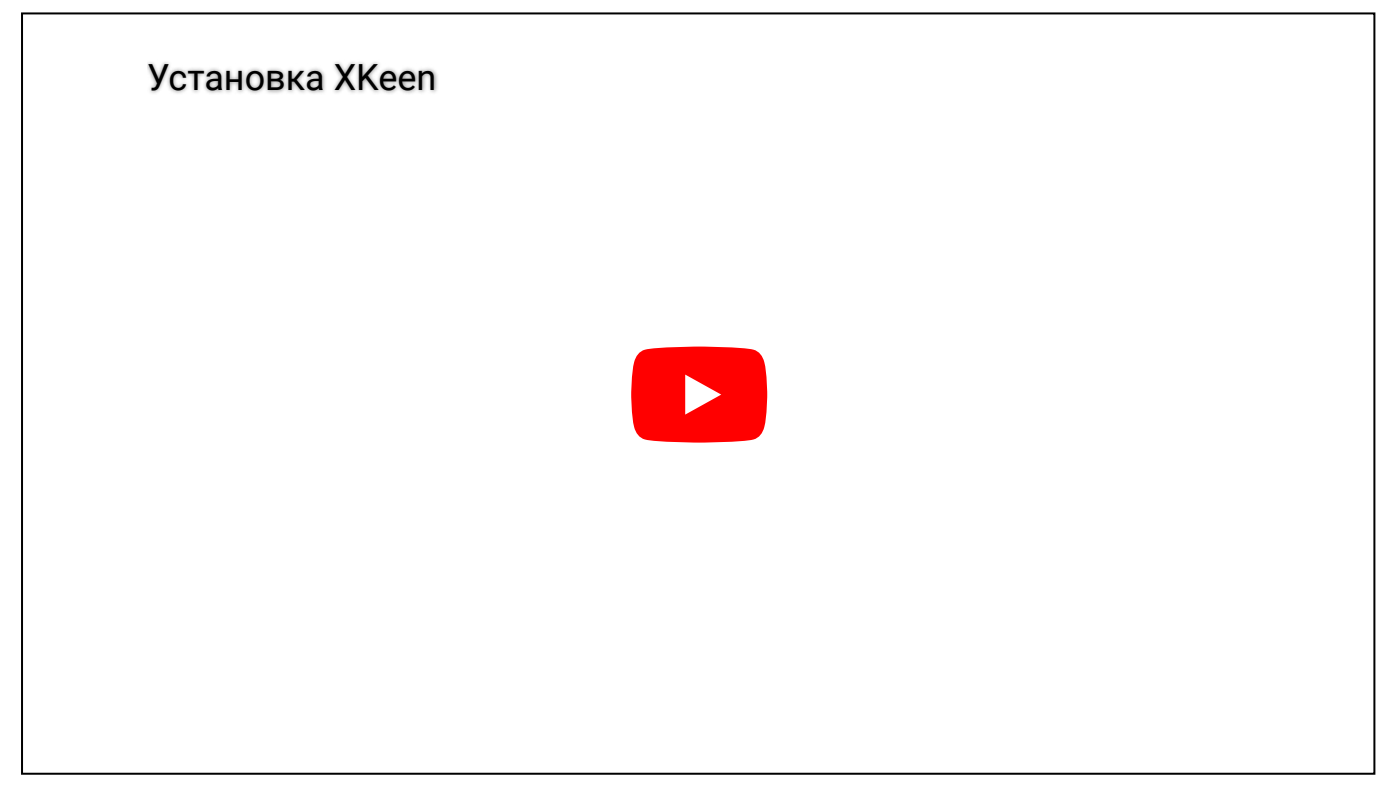

Скачать можно по этой ссылке, если YouTube не загружается: https://www.icloud.com/iclouddrive/056c117qdsO9zvlSksjckOvIw 2. В роутере Keenetic установите нужные компоненты <u>OPKG</u>. Основным и

обязательным является компонент "Поддержка открытых пакетов".

| нимание! Изменение набора компонентов приведет к обновлению KeeneticOS до последней версии. |              |
|---------------------------------------------------------------------------------------------|--------------|
| Базовые компоненты                                                                          |              |
| <ul> <li>Интерфейс USB</li> </ul>                                                           | Обязательный |
| Сетевые функции                                                                             |              |
| Протокол IPv6                                                                               | Обязательный |
| /тилиты и сервисы                                                                           |              |
| Прокси-сервер DNS-over-TLS                                                                  | Установлен   |
| Ирокси-сервер DNS-over-HTTPS                                                                | Установлен   |
| JSB-накопители                                                                              |              |
| <ul> <li>Поддержка USB-накопителей</li> </ul>                                               | Обязательный |
| <ul> <li>Файловая система Ext</li> </ul>                                                    | Установлен   |
| <ul> <li>Общий доступ к файлам и принтерам по протоколу SMB</li> </ul>                      | Установлен   |
| Пакеты ОРКG                                                                                 |              |
| <ul> <li>Поддержка открытых пакетов</li> </ul>                                              | Обязательный |
| Модули ядра подсистемы Netfilter                                                            | Установлен   |

Интерфейс USB, Файловая система Ext, Общий доступ к файлам и принтерам по протоколу SMB, Поддержка открытых пакетов, Прокси-сервер DNS-over-TLS, Прокси-сервер DNS-over-НТТРS, Протокол IPv6, Модули ядра подсистемы Netfilter.

### 3. Теперь нужно установить репозиторий системы пакетов Entware.

Справка: Для моделей 4G (KN-1212), Omni (KN-1410), Extra (KN-1710/1711/1713), Giga (KN-1010/1011), Ultra (KN-1810), Viva (KN-1910/1912), Giant (KN-2610), Hero 4G (KN-2310), Hopper (KN-3810) и Zyxel Keenetic II / III, Extra, Extra II, Giga II / III, Omni, Omni II, Viva, Ultra, Ultra II используйте для установки архив mipsel — mipsel-installer.tar.gz

Для моделей Ultra SE (KN-2510), Giga SE (KN-2410), DSL (KN-2010), Duo (KN-2110), Ultra SE (KN-2510), Hopper DSL (KN-3610) и Zyxel Keenetic DSL, LTE, VOX используйте для установки архив mips — mips-installer.tar.gz Для моделей Peak (KN-2710), Ultra (KN-1811) используйте apxив aarch64 — aarch64-installer.tar.gz

4. В нашем примере рассмотрим установку архива mipsel.

Подключите уже подготовленный накопитель с файловой системой <u>EXT4</u> к USB-порту роутера. Диск должен отобразиться на странице "**Приложения**" в разделе "**Диски и принтеры**". Включить Сервер **SMB**.

| К                                                                                                    | EEN                          | IETIC ULTE                              | RA                                                           |                         |                  |                                         |                     |                          |            | ٩     |
|----------------------------------------------------------------------------------------------------|------------------------------|-----------------------------------------|--------------------------------------------------------------|-------------------------|------------------|-----------------------------------------|---------------------|--------------------------|------------|-------|
| (î:                                                                                                    | мои се<br>Список             | ТИ И WI-FI<br>КЛИЕНТОВ                  | Приложе<br>диски и принтерь                                  | RNH 🕄                   |                  |                                         |                     |                          |            |       |
|                                                                                                    | Домашняя се<br>Wi-Fi-система | няя сеть<br>стема                       | Устройство<br>— ОРКG                                         |                         | Файловая система | Приложение/<br>Протокол<br>ОРКС, Сервер | Информация о<br>USB | Статус                   |            |       |
| 9                                                                                                    | СЕТЕВЬ<br>Интерне<br>Межсет  | IE ПРАВИЛА<br>2т-фильтры<br>евой экран  | 69,3 МБ / 54,<br>69,3 МБ / 54,<br>Встроенное<br>140 КБ / 103 | 0 ГБ<br>хранилище<br>МБ | UBIFS            | SMB                                     | Порт 1, USB 3.0     | Подключено<br>Подключено | Отключить  |       |
|                                                                                                    | Переад;<br>Маршру            | соой экран<br>ресация портов<br>лизация | Приложения                                                   |                         |                  |                                         |                     |                          |            |       |
|                                                                                                    | Доменн<br>Контрол            | юе имя<br>1ь доступа Wi-Fi              | Личное облако Сервер SMB                                     |                         |                  |                                         |                     | _                        |            |       |
| <ul> <li>УПРАВЛЕНИЕ</li> <li>Параметры системы</li> <li>Приложения</li> <li>Пользователи и доступ</li> </ul> |                              |                                         | Серве<br>доступ открыт:<br>• admin                           | p WebDA                 | W                | L                                       |                     |                          |            |       |
|                                                                                                    | Диагностика<br>ОРКG          |                                         |                                                              |                         |                  |                                         |                     |                          |            |       |
| П                                                                                                    | Приложения 🕐                 |                                         |                                                              |                         |                  |                                         |                     |                          |            |       |
| Д                                                                                                    | ICKN                         | Устройство                              | Файловая                                                     | система                 | Приложе          | ние/Протон                              | кол Инф             | ормация о (              | USB Статус |       |
|                                                                                                    | $\square$                    | ОРКС<br>16,3 МБ / 6,98 ГБ               | EXT4                                                         |                         | Сеть Wind        | lows                                    | Порт                | 2, USB 2.0               | Подкл      | ючено |
|                                                                                                    |                              | Встроенное хран                         | илище                                                        |                         |                  |                                         |                     |                          |            |       |

На компьютере с помощью файлового менеджера подключитесь к диску по сети (в OC Windows можно использовать Проводник).

В корне раздела диска создайте директорию install, куда положите файл mipsel-installer.tar.gz.

| $\leftarrow \rightarrow \star \uparrow$ | \\192.168.1.1 | l\opkg\install            |                  |           |          |
|-----------------------------------------|---------------|---------------------------|------------------|-----------|----------|
| 🖈 Быстрый доступ                        |               | ^ кмИ                     | Дата изменения   | Тип       | Размер   |
|                                         |               | 📄 mipsel-installer.tar.gz | 23.08.2021 16:54 | Файл "GZ" | 3 223 КБ |
| 🇢 Этот компы                            | ютер          |                           |                  |           |          |
| 📑 Видео                                 |               |                           |                  |           |          |
| 🗎 Документь                             | Ы             |                           |                  |           |          |
| 🖊 Загрузки                              |               |                           |                  |           |          |
| 国 Изображе                              | ения          |                           |                  |           |          |
| 🎝 Музыка                                |               |                           |                  |           |          |
| 🧊 Объемные                              | е объекты     |                           |                  |           |          |
| 📃 Рабочий стол                          |               |                           |                  |           |          |
| 🐛 Локальный диск (С:)                   |               |                           |                  |           |          |
| 🕩 Сеть                                  |               |                           |                  |           |          |

5. В веб-интерфейсе роутера перейдите на страницу ОРКG для выбора накопителя и добавления скрипта **initrc**.

6. Для Keenetic с версией KeeneticOS 2.12 и выше, перейдите на страницу **ОРКG** и выполните следующие настройки:

- В поле "Накопитель" выберите диск ОРКС (метка ЕХТ4-раздела)
- В поле "Сценарий initrc" введите /opt/etc/init.d/rc.unslung

Нажмите Сохранить.

# Менеджер пакетов OPKG 🕐

Позволяет устанавливать пакеты OpenWRT для расширения возможностей интернет-центра. Обсуждение работы интернет-центра с открытыми пакетами ведется на форуме <u>forum.keenetic.net</u> . Техническая поддержка такие вопросы не рассматривает.

| Основные настройки    |                            |        |  |  |  |  |
|-----------------------|----------------------------|--------|--|--|--|--|
| Накопитель            | OPKG (56c537d6-b5ea-da0 ∨  |        |  |  |  |  |
| Сценарий initrc       | /opt/etc/init.d/rc.unslung |        |  |  |  |  |
| Пользователи          |                            |        |  |  |  |  |
| Пользователь          |                            | Доступ |  |  |  |  |
| admin                 |                            |        |  |  |  |  |
| Добавить пользователя |                            |        |  |  |  |  |
|                       |                            |        |  |  |  |  |
| Сохранить             | Отменить                   |        |  |  |  |  |

7. Перейдите на страницу "<u>Диагностика</u>" и откройте Системный журнал роутера. В нем вы должны увидеть следующие записи при установке системы пакетов Entware:

```
I [Aug 26 16:21:43] ndm: Opkg::Manager: disk is set to: OPKG:/.
I [Aug 26 16:21:43] ndm: Opkg::Manager: init script reset to default:
/opt/etc/initrc.
I [Aug 26 16:21:43] ndm: Core::System::Configuration: saving
(http/rci).
I [Aug 26 16:21:44] installer: [1/5] Начало установки системы пакетов
"Entware"...
I [Aug 26 16:21:52] installer: Info: "ping bin.entware.net" .... OK
I [Aug 26 16:21:53] installer: Info: Создание каталогов...
I [Aug 26 16:21:53] installer: [2/5] Загрузка и установка основных
```

```
24.08.2024, 23:41
```

пакетов...

XKeen – Telegraph

```
"dropbear"...
I [Aug 26 16:22:35] installer: Info: Пакет "poorbox" установлен.
I [Aug 26 16:22:36] installer: Info: Устанавливается пакет
"busybox"...
I [Aug 26 16:22:42] installer: Info: Пакет "busybox" установлен.
I [Aug 26 16:22:43] installer: Info: Установка пакетов прошла успешно!
I [Aug 26 16:22:43] installer: [3/5] Генерация SSH-ключей...
I [Aug 26 16:22:50] installer: Info: Генерируется ключ "ecdsa"...
I [Aug 26 16:22:50] installer: Info: Ключ "ecdsa" создан.
I [Aug 26 16:22:51] installer: Info: Генерируется ключ "ed25519"...
I [Aug 26 16:22:51] installer: Info: Ключ "ed25519" создан.
I [Aug 26 16:22:52] installer: [4/5] Настройка сценария запуска,
установка часового пояса и запуск "dropbear"...
I [Aug 26 16:22:52] ndm: Core::Server: started Session
/var/run/ndm.core.socket.
I [Aug 26 16:22:52] installer: Можно открыть SSH-сессию для соединения
с устройством (логин - root, пароль - keenetic, порт - 222).
I [Aug 26 16:22:52] installer: [5/5] Установка системы пакетов
"Entware" завершена! Не забудьте сменить пароль и номер порта!
```

8. Скачайте терминальную программу **<u>Putty</u>** для работы с протоколами SSH и Telnet.

9. Запустите Putty, выберите тип подключения **SSH**, впишите **IP-адрес** роутера в домашнем сегменте Home (по умолчанию 192.168.1.1), укажите **22**-й порт и нажмите кнопку Open.

Важно! 222-й порт используется, если в роутере установлен компонент "Сервер SSH". Если он не установлен, используйте 22-й порт для подключения к Entware.

| 🕵 PuTTY Configuration                                                                                                    |                                                                                                    | ? ×                                  |  |  |  |  |  |
|----------------------------------------------------------------------------------------------------|----------------------------------------------------------------------------------------------------|--------------------------------------|--|--|--|--|--|
| Category:                                                                                                    |                                                                                                    |                                      |  |  |  |  |  |
| - Session                                                                                                    | Basic options for your PuTTY                                                                                                    | Basic options for your PuTTY session |  |  |  |  |  |
| Logging     Terminal     Keyboard     Bell     Features     Window     Appearance     Behaviour     Translation     Selection     Colours     Connection     Data     Proxy | Specify the destination you want to con<br>Host Name (or IP address)<br>192.168.1.1<br>Connection type:<br>SSH Serial Other: Tel<br>Load, save or delete a stored session<br>Saved Sessions<br>192.168.1.1<br>Default Settings<br>192.168.1.1 | nect to<br>Port<br>22<br>net ✓       |  |  |  |  |  |
| SSH<br>Serial<br>Telnet<br>Rlogin<br>SUPDUP                                                                                                    | Close window on exit:<br>Always Never Only on                                                                                                    | Delete                               |  |  |  |  |  |
| About Help                                                                                                    | Open                                                                                                    | Cancel                               |  |  |  |  |  |

Подтвердите добавление ключа безопасности в кэш программы Putty для продолжения установки соединения.

| PuTTY Se | ecurity Alert                                                                                                    | × |  |  |  |  |  |
|----------|----------------------------------------------------------------------------------------------------|---|--|--|--|--|--|
| Â        | WARNING - POTENTIAL SECURITY BREACH!                                                                                                    |   |  |  |  |  |  |
|          | The host key does not match the one PuTTY has cached for this server:                                                                                        |   |  |  |  |  |  |
|          | 192.168.3.1 (port 22)                                                                                                    |   |  |  |  |  |  |
|          | This means that either the server administrator has changed the host key, or you have<br>actually connected to another computer pretending to be the server. |   |  |  |  |  |  |
|          | The new ssh-ed25519 key fingerprint is:                                                                                                    |   |  |  |  |  |  |
|          | ssh-ed25519 255 SHA256;jKRhPSHMyhM                                                                                                    |   |  |  |  |  |  |
|          | If you were expecting this change and trust the new key, press "Accept" to update<br>PuTTY's cache and carry on connecting.                                  |   |  |  |  |  |  |
|          | If you want to carry on connecting but without updating the cache, press "Connect Once"                                                                      |   |  |  |  |  |  |
|          | If you want to abandon the connection completely, press "Cancel" to cancel. Pressing<br>"Cancel" is the ONLY guaranteed safe choice.                         |   |  |  |  |  |  |
| Hel      | p More info <u>A</u> ccept Connect <u>O</u> nce <u>C</u> ancel                                                                                               |   |  |  |  |  |  |

При загрузке подтвердите вход, нажав Ассерt.

```
Далее перейдите в настройки роутера при помощи протокола Secure Shell (SSH).
```

#### Для авторизации введите:

```
login as: root
root@192.168.111.1's password: keenetic
```

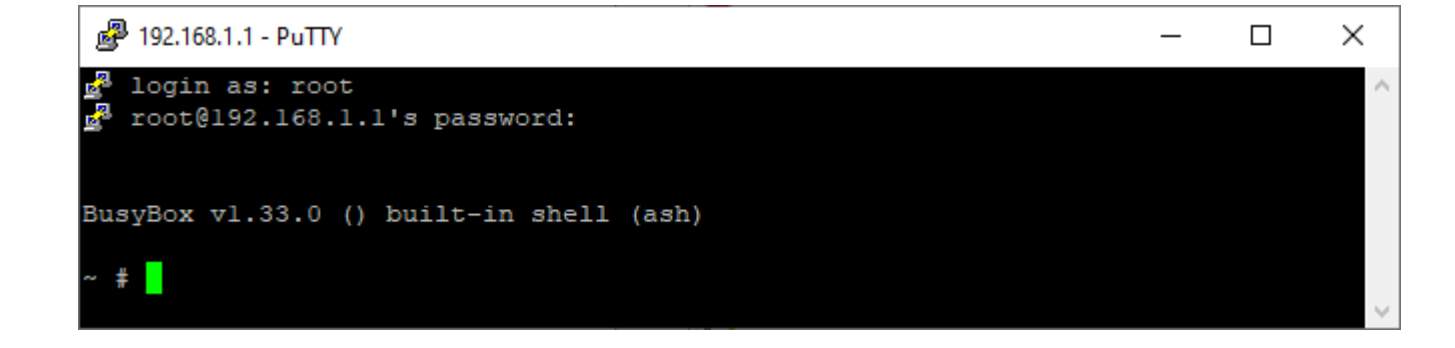

Можно установить свой пароль. Для этого введите команду passwd:

New password: впишите свой пароль

Retype password: подтвердите пароль

```
~ # passwd
Changing password for root
New password:
Bad password: too weak
Retype password:
passwd: password for root changed by root
```

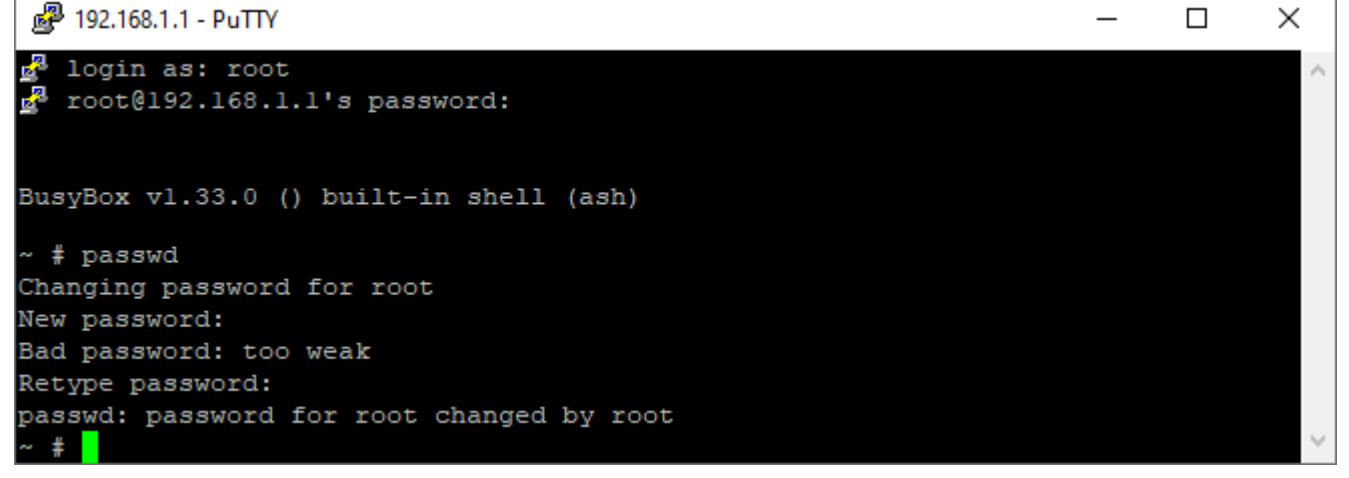

10. При успешной авторизации вы окажетесь в оболочке BusyBox v1.27.2 () builtin shell (ash). Теперь нужно обновить opkg-пакет, для этого введите команду **opkg update** и **opkg upgrade**: / # opkg update Downloading http://bin.entware.net/mipselsf-k3.4/Packages.gz Updated list of available packages in /opt/var/opkg-lists/entware Downloading http://bin.entware.net/mipselsf-k3.4/keenetic/Packages.gz Updated list of available packages in /opt/var/opkg-lists/keendev

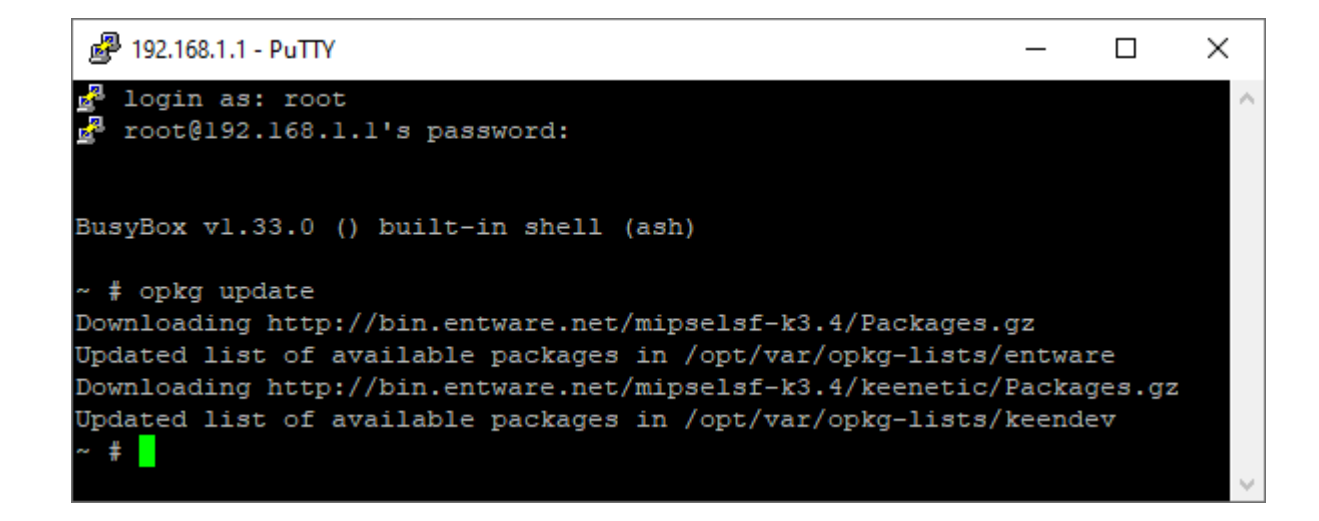

Далее можно приступать к установке нужного OpenWRT пакета.

## Установка ХКееп

Установка

Выполнять от пользователя root

- 1. opkg install curl
- 2. curl -sOfL https://raw.githubusercontent.com/Skrillo/XKeen/main/install.sh
- 3. chmod +x ./install.sh
- 4. ./install.sh
- 5. xkeen -i

| ig 192.168.1.1 - PuTTY                                                           | < |
|----------------------------------------------------------------------------------|---|
| k                                                                                |   |
| Installing libacl (2.3.2-2) to root                                              |   |
| Downloading http://bin.entware.net/aarch64-k3.10/libacl_2.3.2-2_aarch64-3.10.ip) | < |
| Installing libbz2 (1.0.8-la) to root                                             |   |
| Downloading http://bin.entware.net/aarch64-k3.10/libbz2_1.0.8-la_aarch64-3.10.ip | þ |
| k – – –                                                                          |   |
| Installing bzip2 (1.0.8-la) to root                                              |   |
| Downloading http://bin.entware.net/aarch64-k3.10/bzip2_1.0.8-la_aarch64-3.10.ip1 | 4 |
| Configuring libattr.                                                             |   |
| Configuring libacl.                                                              |   |
| Configuring liblzma.                                                             | 1 |
| Configuring libbz2.                                                              |   |
| Configuring bzip2.                                                               |   |
| Configuring xz-utils.                                                            |   |
| Configuring xz.                                                                  |   |
| Configuring tar.                                                                 |   |
| Запуск полного цикла установки                                                   |   |
| Процессор                                                                        |   |
| Набор инструкций: arm64-v8a                                                      |   |
| Процессор поддерживается xkeen                                                   |   |
|                                                                                  |   |
| Выполняется загрузка последней стабильной версии Xray                            |   |
| Хгау успешно загружен                                                            |   |
|                                                                                  |   |

Выбираем 1. Установить отсутствующие GeoIP

Выберите номер или номера действий для GeoIP

- 0. Пропустить
- 1. Установить отсутствующие GeoIP
- 2. Нет доступных GeoIP для обновления
- 3. Установить AntiFilter
- 4. Установить v2fly
- 99. Нет установленных GeoIP для удаления

Ваш выбор: 1

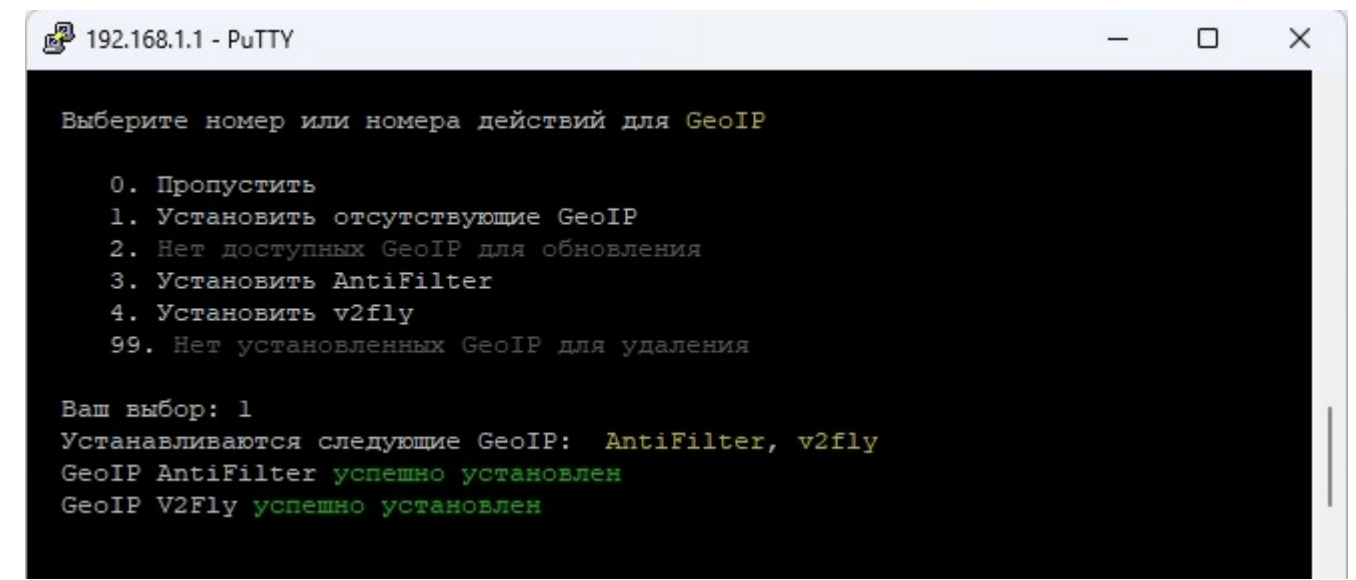

Выбираем 1. Установить отсутствующие GeoSite

Выберите номер или номера действий для GeoSite

- 0. Пропустить
- 1. Установить отсутствующие GeoSite
- 2. Нет доступных GeoSite для обновления
- 3. Установить v2fly
- 4. Установить AntiFilter
- 5. Установить AntiZapret
- 6. Установить Zkeen
- 99. Нет установленных GeoSite для удаления

Ваш выбор: 1

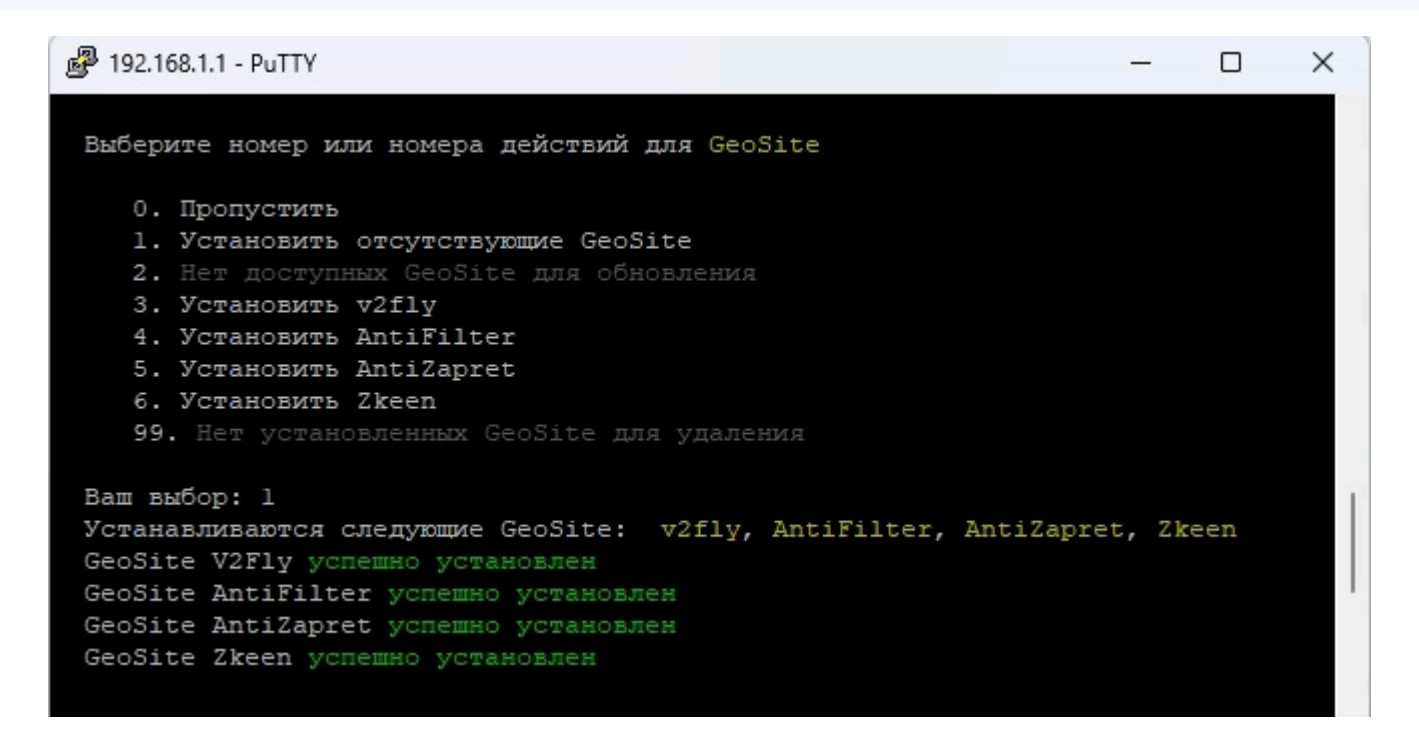

### Включаем автоматическое обновление для всех (1)

Выберите номер или номера действий для автоматических обновлений

- 0. Пропустить
- 1. Включить отсутствующие задачи автоматического обновления
- 2. Обновить включенные задачи автоматического обновления
- 3. Обновить Xkeen
- 4. Обновить Хгау
- 5. Включить GeoSite
- 6. Обновить GeoIP
- 99. Выключить все

```
Ваш выбор: 1
```

🗬 192.168.1.1 - PuTTY × Выберите номер или номера действий для автоматических обновлений 0. Пропустить 1. Включить отсутствующие задачи автоматического обновления 2. Нет включенных задач автоматического обновления 3. Включить Xkeen 4. Включить Xray 5. Включить GeoSite 6. Включить GeoIP 99. Нет включенных задач для выключения Ваш выбор: 1 Хотите установить единое время для всех обновлений? 0. No 1. Yes Введите номер: 1

Устанавливаем обновление, например ежедневно в оо:оо

Время автоматического обновления для всех задач:

Выберите день

- 0. Отмена
- 1. Понедельник
- 2. Вторник
- 3. Среда
- 4. Четверг
- 5. Пятница
- 6. Суббота

7. Воскресенье

- 8. Ежедневно

| P 192.168.1.1 - PuTTY                                      |        | -     |      | ×    |
|------------------------------------------------------------|--------|-------|------|------|
| Время автоматического обновления для всех задач:           |        |       |      |      |
| Выберите день                                              |        |       |      |      |
| 0. Отмена                                                  |        |       |      |      |
| 1. Понедельник                                             |        |       |      |      |
| 2. Вторник                                                 |        |       |      |      |
| 3. Среда                                                   |        |       |      |      |
| 4. Четверг                                                 |        |       |      |      |
| 5. Пятница                                                 |        |       |      |      |
| 6. Суббота                                                 |        |       |      |      |
| 7. Воскресенье                                             |        |       |      |      |
| 8. Ежедневно                                               |        |       |      |      |
| Ваш выбор: 1                                               |        |       |      |      |
| Выберите час (0-23): 6                                     |        |       |      |      |
| Выберите минуту (0-59): 0                                  |        |       |      |      |
| Выбранное время автоматического обновления для всех задач: | Понеде | льник | в 06 | 5:00 |

Cron остановлен Cron запущен

Выполняется очистка временных файлов после работы Xkeen Очистка временных файлов успешно выполнена

Перед использованием Xray настройте конфигураций по пути «/opt/etc/xray/configs»

Установка окончена

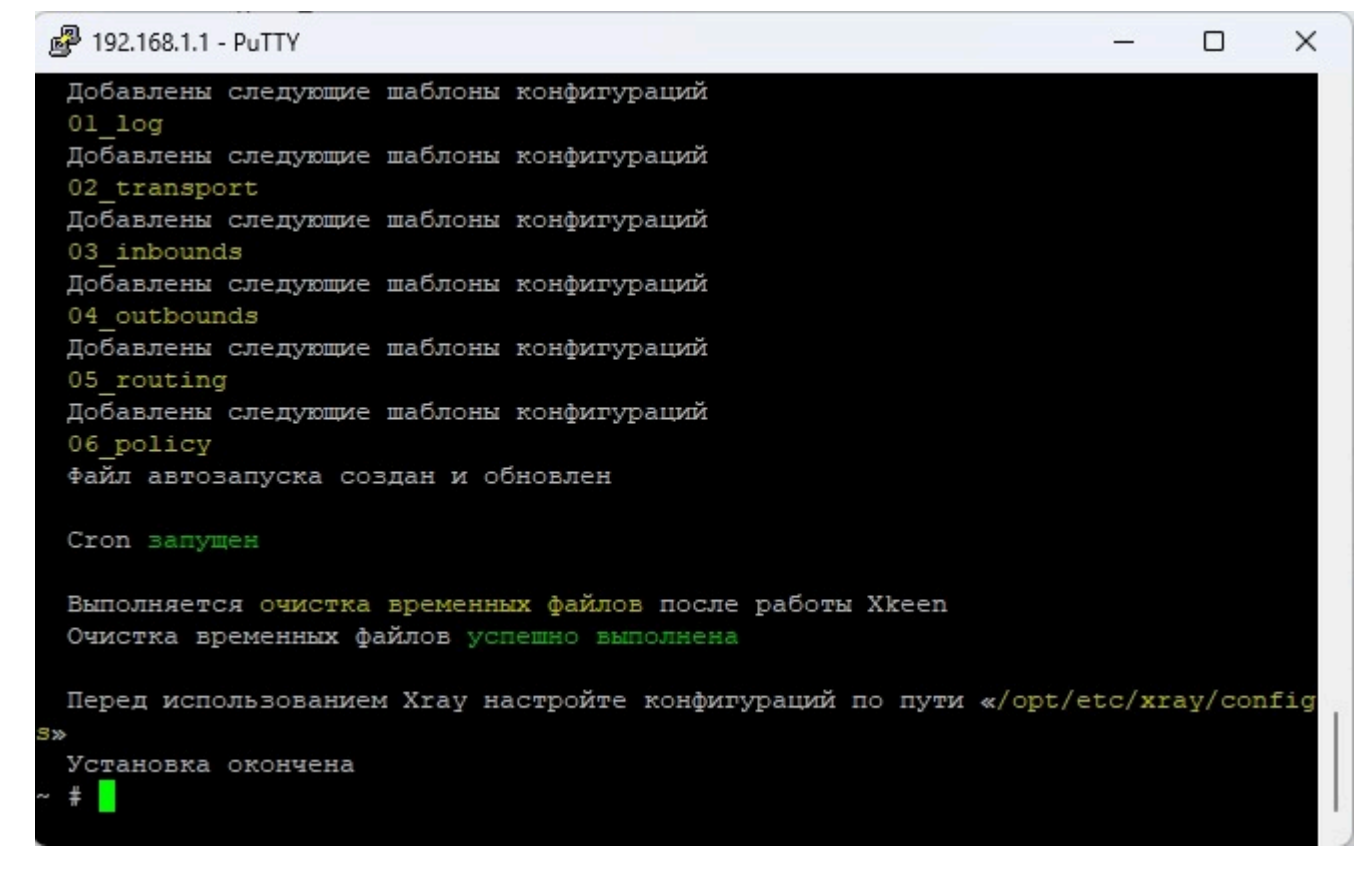

### Предварительные настройки

- Политика доступаПерейти в Web poyrepa
- Стандартный адрес 192.168.1.1
- Перейти в раздел Приоритеты подключений > Политики доступа в интернет
- Создать политику ХКееп
- Выбрать способ доступа к интернету Отметить провайдера или нескольких

Доступна «Многопутевая передача». Используйте её, если у вас два провайдера.

- Перейти в раздел Приоритеты подключений > Применение политик
- Добавить в созданную политику цели Клиент | Сеть

СТАТУС

Системный монитор

Монитор трафика

Монитор Wi-Fi

Кабель Ethernet

Mobile

Wireless ISP

| Приоритеты подключений | ? |
|------------------------|---|
|------------------------|---|

Настройте политики резервирования или многопутевого доступа к интернету и назначьте их клиентам и сегментам сети. Для каждого подключения в политике возможно индивидуально установить приоритет обработки трафика и ограничения входящей и исходящей скорости.

#### Политики доступа в интернет

Применение политик

Укажите используемые в политике подключения. Порядок расстановки определяет очередность использования в режиме резервирования или приоритет передачи трафика в режиме многопутевой политики. Системная политика по умолчанию всегда работает в режиме резервирования.

|          | Другие подключения                   | Политика доступа    | Подключение                                         |
|----------|--------------------------------------|---------------------|-----------------------------------------------------|
|          | Приоритеты подключений               | Политика по умолчан | • Ethernet-подключение<br>Провайдер (Сеть Ethernet) |
| ŝ        | МОИ СЕТИ И WI-FI                     |                     |                                                     |
|          | Список клиентов<br>Домашняя сеть     | XKeen               |                                                     |
|          | Wi-Fi-система                        | Многопутевая 📄 🔅    |                                                     |
| <b>Ø</b> | СЕТЕВЫЕ ПРАВИЛА                      | ✓ ОК × Отменить     |                                                     |
|          | Интернет-фильтры<br>Межсетевой экран | + Добавить политику | Добавлять новые подключения автоматически           |

Создание политики XKeen

## Приоритеты подключений 🕐

Настройте политики резервирования или многопутевого доступа к интернету и назначьте их клиентам и сегментам сети. Для каждого подключения в политике возможно индивидуально установить приоритет обработки трафика и ограничения входящей и исходящей скорости.

### Политики доступа в интернет

Применение п...

Выберите политику доступа в колонке слева, чтобы узнать, какие клиенты используют ее. Чтобы назначить клиентам другую политику, перетащите их из правой колонки на название нужной политики в левой колонке.

| Переместить в                 | Выберите. | ^                 |             | Пс     | одтвердить       | Отменить |
|-------------------------------|-----------|-------------------|-------------|--------|------------------|----------|
| Политика по умолчан (         | XKeen     |                   |             |        |                  |          |
|                               | Вездостуг | Клиенты           |             |        |                  |          |
| XKeen (<br>Многопутевой режим | (7)       | 🔛 Nvidia Shield T | V           |        | (RX9C\$24EB01310 |          |
| Без доступа в интернет (      | (0)       | Незарегистрирован | ные к<br>ть | лиенть | ы в сегментах    |          |
| Показать все объекты          |           |                   |             |        |                  |          |

Все клиенты или сеть, подключённые к политике XKeen, будут работать через прокси.

Перенести сервисы Кеепеtic с 443 порта

Перейти в CLI роутера

Стандартный адрес 192.168.1.1/а

**Примечание:** Сервисы, такие как KeenDNS, будут доступны на новом порте после переноса. Например, если вы перенесли с 443 на 8443, доступ к KeenDNS будет по адресу xxxx.keenetic.link:8443.

Перенести сервисы на любой из следующих портов

| 5083 | 5443 | 8083 | 8443 | 65083 |

### Команда переноса

ip http ssl port {port}

### Пример записи

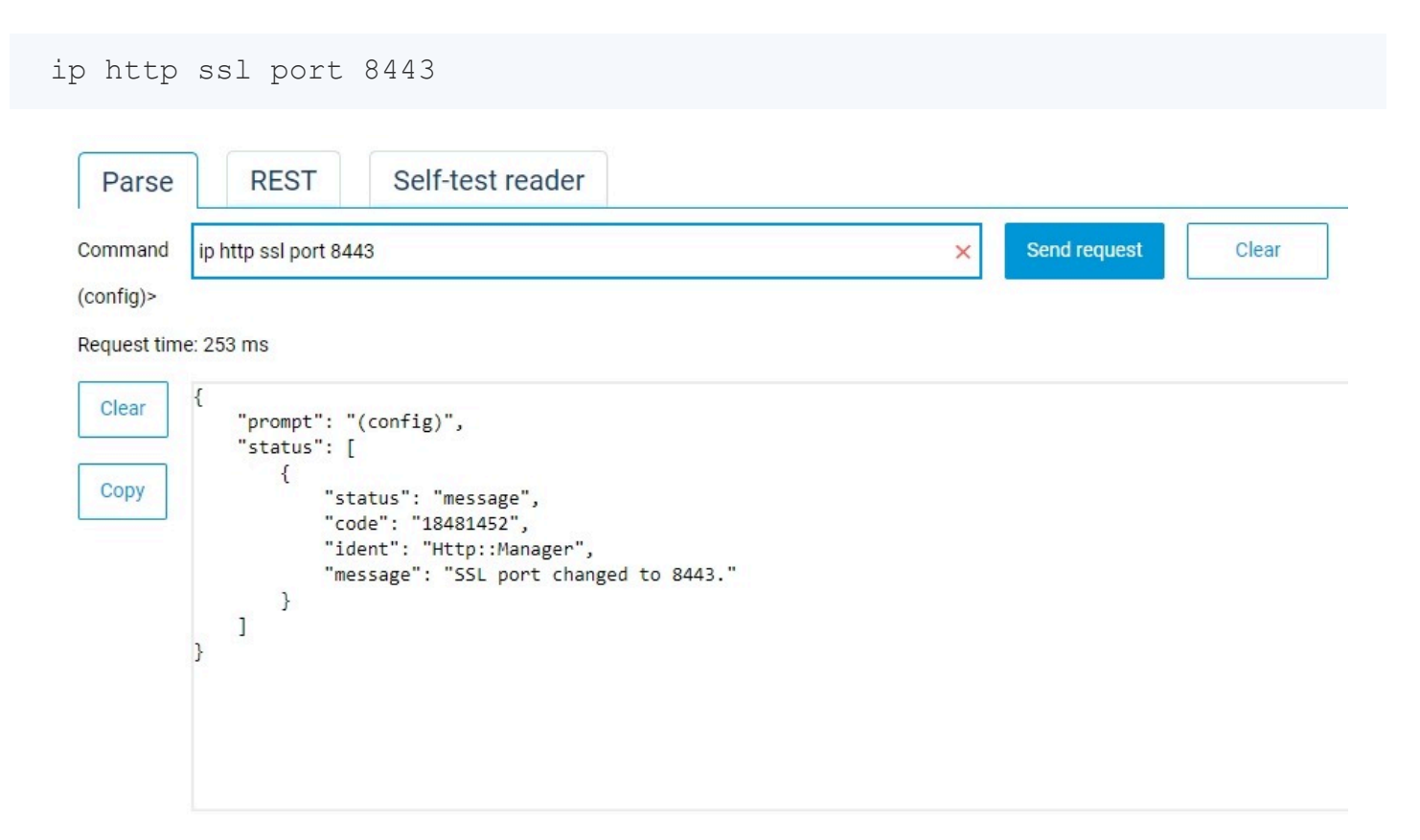

### Сохранить изменения

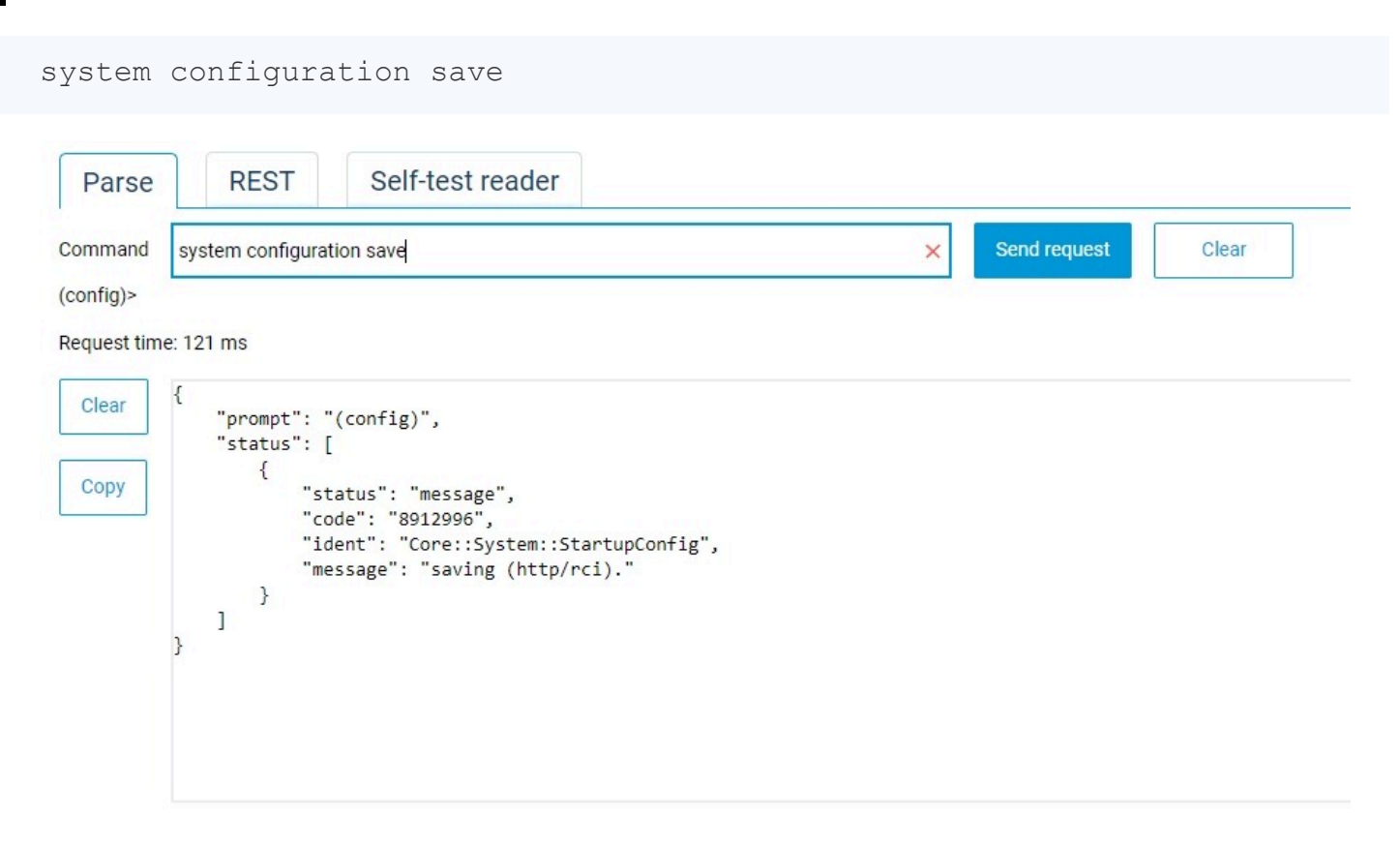

# Настройка Xray

Перейти в директорию /opkg/etc/xray/configs/

| 🖵 > Сеть > 192.168.1.1 > ор | kg ≻ etc ≻ xray    | > configs      |        |
|-----------------------------|--------------------|----------------|--------|
| 🗋 🖄 🖻 🔟 ঝ Cop               | отировать 🗸 🔳 Прос | смотреть 🗸 🚥 🚥 |        |
| Имя                         | Дата изменения     | Тип            | Размер |
| 💕 01_log                    | 05.08.2024 2:11    | Файл "JSON"    | 1 КБ   |
| 📓 02_transport              | 05.08.2024 2:11    | Файл "JSON"    | 1 КБ   |
| 💕 03_inbounds               | 05.08.2024 2:31    | Файл "JSON"    | 1 КБ   |
| 💕 04_outbounds              | 05.08.2024 2:20    | Файл "JSON"    | 2 КБ   |
| 📓 05_routing                | 05.08.2024 3:46    | Файл "JSON"    | 2 КБ   |
| 📓 06_policy                 | 05.08.2024 2:11    | Файл "JSON"    | 1 КБ   |

### Нас интересуют только з файла:

03 inbounds.json, 04 outbounds.json M 05 routing.json

o3\_inbounds.json: https://disk.yandex.ru/d/LokYMAf58L-Okw

o4\_outbounds.json: https://disk.yandex.ru/d/cQUIKtDX3gbShw

Выберите один из вариантов маршрутизации 05 routing.json

o5\_routing.json: https://disk.yandex.ru/d/mvYNCPtwhKb\_Lg

**VPS-подключение** используется для указанных IP-адресов и доменных имен (например, Google, Twitter, TikTok и др.).

**Прямое подключение** используется для всего остального трафика, кроме заблокированных доменов и уязвимых UDP-портов.

или

o5\_routing.json: https://disk.yandex.ru/d/K4t3KBevCTlrzg

**Прямое подключение** используется для доменов в зоне .ru, .su, .pф и других, а также для торрентов.

VPS-подключение применяется ко всем остальным запросам, кроме заблокированных UDP-портов.

o3\_inbounds.json - /opkg/etc/xray/configs/03\_inbounds.json

XKeen – Telegraph

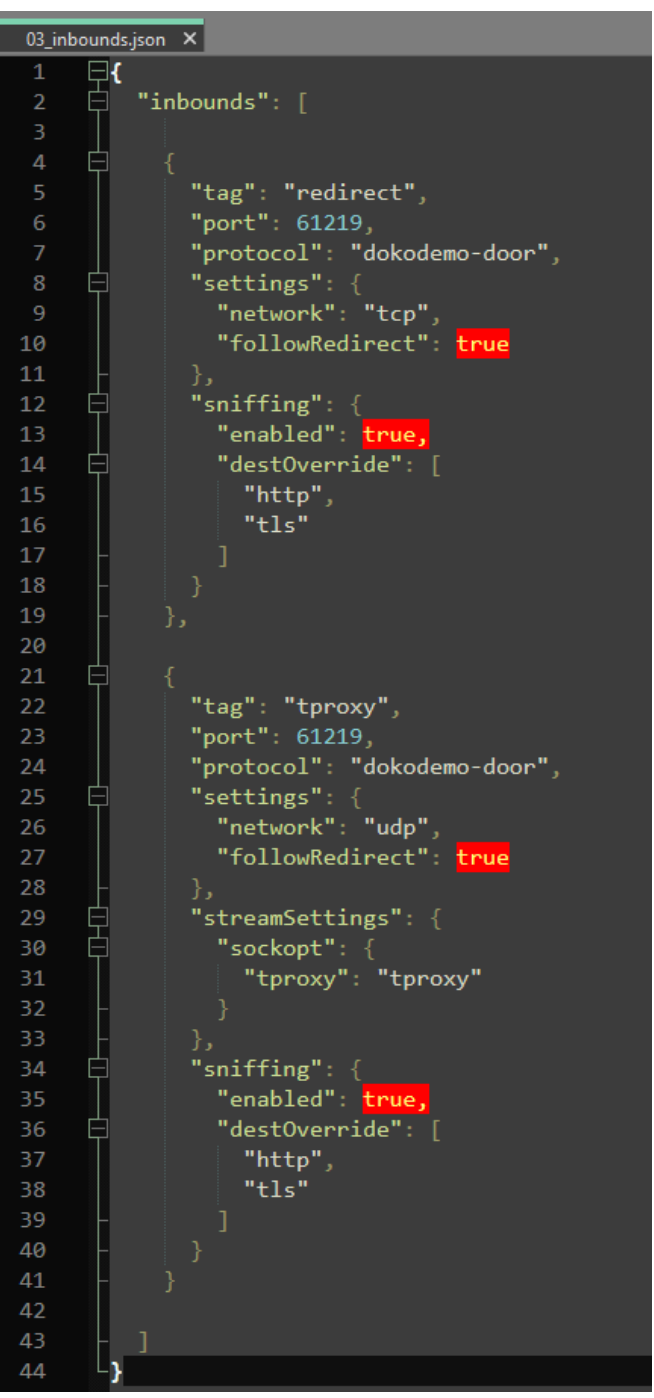

Mixed: redirect TCP + tproxy UDP

o4\_outbounds.json - /opkg/etc/xray/configs/04\_outbounds.json

24.08.2024, 23:41

XKeen - Telegraph

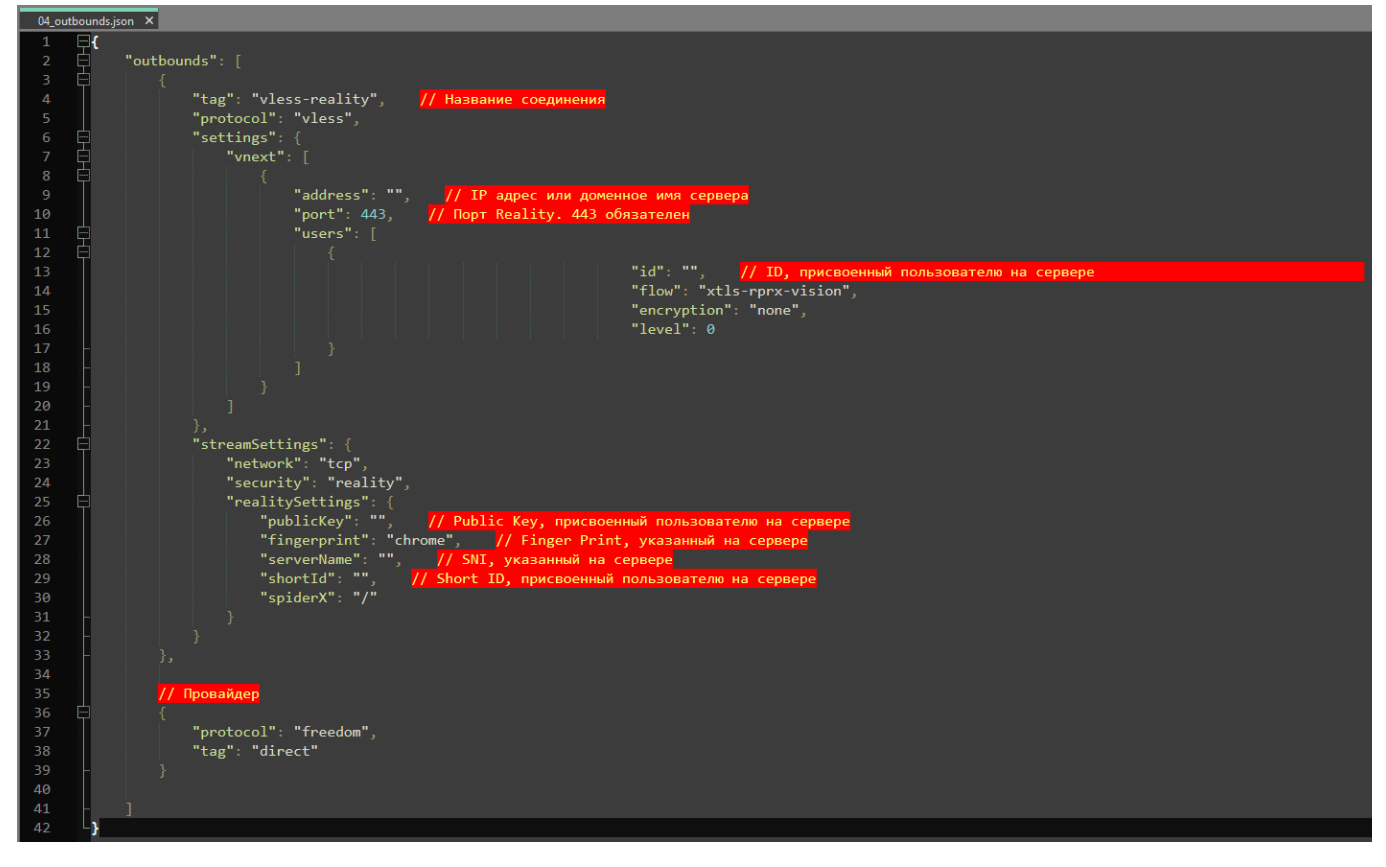

04\_inbounds.json можно настроите вручную используя XKeen Config Generator https://disk.yandex.ru/d/hAo0GJYMrZTRjg

- tag тег соединения, пусть будет "vless-reality"
- protocol обязательно "vless"
- address "IP вашего арендованного VPS сервера"
- port "443"
- fingerprint то что указывали в настройках 3X-UI "chrome"
- serverName тоже такие же как в 3X-UI "yahoo.com"
- id, publicKey, shortId смотрим в инфо соединения на 3X-UI

| Email Flow              |                                         |
|-------------------------|-----------------------------------------|
| Keenetic xtls-rprx-visi | on 0/bet90d-/315-45a0-acd/-a825e/44c82b |
| Протокол передачи       | TCP v                                   |
| Proxy Protocol          |                                         |
| НТТР Маскировка         | •                                       |
| Sockopt                 |                                         |
| External Proxy          |                                         |
| Безопасность            | Пусто XTLS REALITY TLS                  |
| Show                    |                                         |
| Xver                    | 0                                       |
| uTLS                    | chrome V                                |
| Dest                    | yahoo.com:443                           |
| SNI                     | yahoo.com,www.yahoo.com                 |
| Short ID 🗘              | df549d4e                                |
| SpiderX                 | 1                                       |
| Приватный ключ          | 8DrjrqwhoHJ2nK58wvk9tSO-SE_7z7KoFY      |
| Публичный ключ          | uBbPOSuA6a6NIcOmYfYdGWbkel4IMnv9        |
|                         | E Get New Cert                          |
| Sniffing (?)            |                                         |

Если у вас несколько пользователей, то Short ID будет отображаться в виде списка значений, разделённых запятыми. Значения идут в том же порядке, что и ваши пользователи. Выберите нужное.

| 🍨 Theme 🗸 🗸                 |                   |                                                                             |            |          |                   |            |
|-----------------------------|-------------------|-----------------------------------------------------------------------------|------------|----------|-------------------|------------|
| 🕑 Статус системы            | Bcero uploads/dov | wnloads: 0 B / 0 B                                                          |            |          | Всего использо    | овано: 0 В |
| <b>А Подключения</b>        | количество подкл  | почении.                                                                    |            |          | Клиенты.          |            |
| 🕸 Настройки пан             | + Добавить подкли | очение \Xi Общие действия                                                   |            |          |                   |            |
| <sup>В</sup> Настройки Хгау |                   |                                                                             |            |          |                   |            |
| G Выход                     | О У Поиск         |                                                                             |            |          |                   |            |
|                             | ID                | Меню Включить                                                               | Примечание | Порт     | Протокол          | Клиенты    |
|                             | ⊡ 1               | <u> </u>                                                                    | TEST       | 443      | vless tcp Reality |            |
|                             | Меню              | 🖉 Изменить                                                                  | ійн к      | лиент    |                   | Трафик     |
|                             | ோ∠ो⊐              | <ul> <li>Я. Добавить пользователя</li> <li>В. Добавить несколько</li> </ul> | айн •      | Keenetic |                   | 0 B 💿 🔊    |
|                             |                   | 🛛 Сбросить трафик пользоват                                                 | елей       |          |                   |            |
|                             |                   | Экспорт ключей                                                              |            |          |                   |            |
|                             |                   |                                                                             |            |          |                   |            |
|                             |                   | Экспорт входящих                                                            |            |          |                   |            |
|                             |                   | 🛛 Сбросить трафик                                                           |            |          |                   |            |
|                             |                   | 🔁 Клонировать                                                               |            |          |                   |            |
|                             |                   | 🖞 Удалить                                                                   |            |          |                   |            |

Инфо соединения также можно взять из URL

| URL                                                                         |
|-----------------------------------------------------------------------------|
| Keenetic $\vec{P}$ id ip $V_{1055} = 1000000000000000000000000000000000000$ |
| type=tcp&security=reality&pbk=1jYd3mYgpaL47NR31pY3z83BdnGoOUcBe8CKE3        |
|                                                                             |
| vision#Keenetic                                                             |

pbk=publicKey, fp=fingerprint, sni=serverName, sid=shortId

Если у вас возникают трудности при заполнении конфигурационного файла вручную, вы можете воспользоваться генератором конфига. Следуйте этим шагам:

# Как использовать Генератор Конфига

1. Перейдите в панель **3X-UI**.

| ۲ | Theme 🗸        |            |              |               |            |          |
|---|----------------|------------|--------------|---------------|------------|----------|
| Ø | Статус системы | + Добави   | ить подключе | ние 📃 Общие д | ействия    |          |
| ٨ | Подключения    |            |              |               |            |          |
| ĝ | Настройки пан  |            | иск          |               |            |          |
| Ę | Настройки Хгау | ID         | Меню         | Включить      | Примечание | Порт     |
| Ģ | Выход          | <b>—</b> 1 |              |               | Amsterdam  | 443      |
|   |                | Меню       | 1            | Включить      | Онлайн     | Клиент   |
|   |                |            | 050          |               | Онлайн     | Keenetic |

2. Найдите и скопируйте ссылку подключения, которая необходима для генерации конфигурационного файла.

| wnloads: 4 | Подробнее      |                                                |                     | ×                      |  |
|------------|----------------|------------------------------------------------|---------------------|------------------------|--|
| лючений:   | Протокол vless |                                                | Протокол передачи   | tcp                    |  |
|            | Адрес 112.1    | 62.101.18                                      | Хост                | Пусто                  |  |
|            | Порт 443       |                                                | Путь                |                        |  |
|            | Безопасность п | eality                                         | ,                   |                        |  |
| ючение     | Домен vahoo.co | m,www.yahoo.com                                |                     |                        |  |
|            |                |                                                |                     |                        |  |
|            |                | Кл                                             | иент                |                        |  |
|            | Fmail          | Amsterdam                                      |                     |                        |  |
| _          |                | h70f8cc2-eebd-46ab-ac5a-20                     | 03d4c6a207          |                        |  |
| но Вкл     | 10<br>51       |                                                | 0304008201          |                        |  |
|            | FIOW           | xtis-rprx-vision                               |                     |                        |  |
|            | Статус         | Включено                                       |                     |                        |  |
|            | Использование  | 0B (10B/0B1                                    |                     |                        |  |
|            |                | 05×                                            | - ח                 |                        |  |
| e l        | остались       | Оощии расхо                                    | д дат               | а окончания            |  |
|            |                |                                                |                     |                        |  |
| нажав      | на этот значок |                                                | IDI                 |                        |  |
|            |                |                                                |                     |                        |  |
| Ū          | Amsterdam-VPS  | 5                                              |                     |                        |  |
| _          | vless://h79f8  | scc2-eebd-46gb-ac5a-20                         | 03d4c6a207@112.162  | .101.18:443?           |  |
|            | type=tcp&secu  | rity=reality&pbk=K9Pg                          | jC-                 |                        |  |
| <b>A</b>   | vtNW7btLdOHMg  | ምkAAiJe9ydH3hd3t_VylR<br>ይደምለ-%ጋርየ£lou-ytlo.nn | Q5c&fp=chrome&sni=  | yahoo.com&sid=bdf<br>… |  |
|            | 14740HuadDDT3  | aspx=%2Far10w=xt1s-rp                          | n x-vision#Amsterda | <b></b>                |  |
| A .        |                |                                                |                     |                        |  |

- 3. Скачайте XKeen Config Generator https://disk.yandex.ru/d/hAooGJYMrZTRjg
- 4. Откройте HTML генератор файла через ваш браузер.

| XKeen Config Generator |  |                      | Сменить тему |      |
|------------------------|--|----------------------|--------------|------|
| Введите ссылку:        |  | Сгенерировать конфиг | Сохранить в  | файл |
|                        |  |                      |              |      |

### XKeen Config Generator

5. Вставьте скопированную ссылку в соответствующее поле генератора.

6. Нажмите кнопку для генерации конфигурационного файла.

7. После завершения генерации, файл 04\_outbounds будет доступен для сохранения на вашем компьютере.

Сменить тему **XKeen Config Generator** vless://e05252b8-6b5f-4de3-Введите ссылку: Сгенерировать конфиг Сохранить в файл { "outbounds": [ { "tag": "vless-reality", "protocol": "vless", settings": {
 "vnext": [ "address": "82.120.86.118", "port": 14678, "users": [ Ł "id": "e05252b8-6b5f-4de3-a2d8-d1e5a7f14a95", "flow": "xtls-rprx-vision-udp443", "encryption": "none", "level": 0 } "tcp "network": "tcp",
"security": "reality", "spiderX": "/" }, "tag": "direct", "protocol": "freedom" "tag": "block", "protocol": "blackhole", "settings": { "response": { "type": "http" } }

**Примечание:** Генератор конфига автоматизирует процесс создания конфигурационного файла, что может значительно упростить настройку и избежать ошибок.

o5\_routing.json - /opkg/etc/xray/configs/05\_routing.json

XKeen – Telegraph

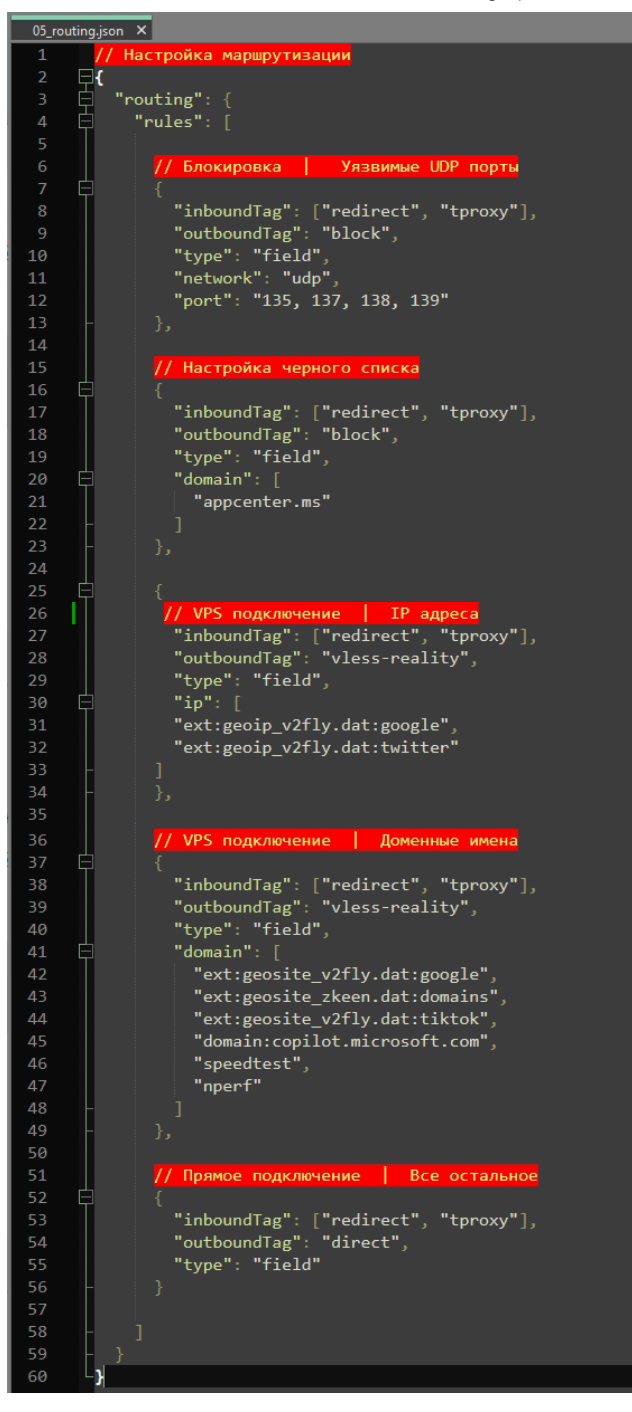

VPS-подключение используется для указанных IP-адресов и доменных имен.

Прямое подключение используется для всего остального трафика, кроме заблокированных доменов и уязвимых UDP-портов.

Примечание: Способы с GeoIP / GeoSite — в некотором смысле автоматические. Т.е. это целые базы адресов, которые используются для выборочного обхода. К примеру, GeoIP AntiFilter — все адреса из листа AntiFilter. При этом правила автоматически обновляются через xkeen.

> Частичное совпадение "vk.com" = "vk.com.ru", "music.vk.com.ru", "www.vk.com/im" ≠ vk.ru

> > Регулярное выражение

Пример записи: "regexp:\\.ya.\*\\.ru\$" = "www.yandex.ru", "mail.yandex.ru" ≠ "ya.ru" Обязательно начинается с "regexp:"

Поддомен

Пример записи: "domain:keenetic.com" = "forum.keenetic.com" ≠ "forum.keenetic12345.com"

https://telegra.ph/Xkeen-08-05

Точное совпадение Пример записи: "full:keenetic.com" = "keenetic.com" ≠ "www.keenetic.com", "keenetic123.com"

Вот пример настройки Routing:

{ "routing": { "rules": { "domain": [ "full:keenetic.com", "domain:keenetic.com", "regexp:\\.ya.\*\\.ru\$", "vk.com", "ext:geosite\_antizapret.dat:ZAPRETINFO" ], "ip":[ "0.0.0/8", "10.0.0/8" ], "outboundTag": "vless-reality" } } }

Запускаем хкееп

xkeen -start

.....

| @ 192.168.3.1 - PuTTY                                                                                                    | _ | × |
|----------------------------------------------------------------------------------------------------|---|---|
| Добавлены следующие шаблоны конфилураций                                                                                                    |   | ^ |
| 01_log                                                                                                    |   |   |
| Добавлены следующие шаблоны конфигураций                                                                                                    |   |   |
| 02_transport                                                                                                    |   |   |
| Добавлены следующие шаблоны конфитураций                                                                                                    |   |   |
| 03_inbounds                                                                                                    |   |   |
| Добавлены следующие шаблоны конфитураций                                                                                                    |   |   |
| 04_outbounda                                                                                                    |   |   |
| Добавлены следующие шаблоны конфигурации                                                                                                    |   |   |
| US_FOULING                                                                                                    |   |   |
| добавлены следующие шаблоны конфитурации                                                                                                    |   |   |
|                                                                                                    |   |   |
| Yawa abiosanyeka cosdan w conceren                                                                                                    |   |   |
| Cron Banymen                                                                                                    |   |   |
|                                                                                                    |   |   |
| Выполняется очистка временных файлов после работы Xkeen                                                                                             |   |   |
| Очистка временных файлов успешно выполнена                                                                                                    |   |   |
|                                                                                                    |   |   |
| Перед использованием Xray настройте конфигураций по пути «/opt/etc/xray/config                                                                      |   |   |
| 3>                                                                                                    |   |   |
| Установка окончена                                                                                                    |   |   |
|                                                                                                    |   |   |
| Xray 1.8.4 (Xray, Penetrates Everything.) Custom (gol.21.0 linux/mipsle)                                                                            |   |   |
| A unified platform for anti-censorship.                                                                                                    |   |   |
| 2024/06/08 02:00:04 USINg Contain from env: /opp/etc/xRay/configs<br>2024/06/08 02:00:04 [The] infra /opp/ercial Parting config: /opt/etc/xray/conf |   |   |
| (ar(0) log tang                                                                                                    |   |   |
| 199/01_209.1900                                                                                                    |   |   |
| igs/02 transport.ison                                                                                                    |   |   |
| 2024/08/02:00:04 [Info] infra/conf/serial: Reading config: /opt/etc/xrav/conf                                                                       |   |   |
| igs/03 inbounds.json                                                                                                    |   |   |
| 2024/08/08 02:00:04 [Info] infra/conf/serial: Reading config: /opt/etc/xray/conf                                                                    |   |   |
| igs/04 outbounds.json                                                                                                    |   |   |
| 2024/08/08 02:00:04 [Info] infra/conf/serial: Reading config: /opt/etc/xray/conf                                                                    |   |   |
| igs/05_routing.json                                                                                                    |   |   |
| 2024/08/08 02:00:04 [Info] infra/conf/serial: Reading config: /opt/etc/xray/conf                                                                    |   |   |
| igs/06_policy.json                                                                                                    |   |   |
| Прокси-клиент запущен                                                                                                    |   |   |
|                                                                                                    |   | ~ |
|                                                                                                    |   |   |

## Опциональные настройки

# Прокси-серверы DNS-over-TLS и DNS-over-HTTPS для шифрования DNS-запросов

Рекомендуется настройка DNS DoT и DoH https://telegra.ph/DoT-DoH-08-12

## Настройка TCP BBR

### https://telegra.ph/Nastrojka-TCP-BBR-08-15

BBR (Bottleneck Bandwidth and Round-trip propagation time) — алгоритм управления перегрузкой от Google, который улучшает скорость передачи данных и снижает задержки, оптимизируя использование сетевых ресурсов.

## Обновление Xray — Настройка Балансировки и Ротации

### Трафика

Этот гайд охватывает процесс обновления Xray и настройку балансировки трафика с использованием стратегий leastPing и leastLoad. Он позволяет распределять трафик между несколькими прокси-туннелями, выбирая наиболее оптимальные серверы по пингу или нагрузке, что улучшает стабильность и производительность соединения. Включает инструкции по настройке observatory и burstObservatory для эффективного выбора серверов.

# Решение проблем с маршрутизацией при использовании нескольких туннелей

Если у вас возникают проблемы с интернет-соединением при одновременном использовании нескольких прокси-серверов или туннелей, например, когда клиент на телефоне отключается при подключении через роутер, добавьте IP-адрес сервера с маской /32 в исключения маршрутизации. Это поможет избежать конфликтов между прокси-серверами и вашим интернет-соединением. Отредактируйте файл /opt/etc/init.d/S24xray и внесите соответствующие изменения для настройки маршрутизации.

# Исправление проблемы с быстрым обрывом соединений по SSH

Отредактируйте файл /opt/etc/config/06\_policy.json, увеличив значение параметра connIdle. Стандартное значение, указанное в документации XRay, составляет **300**. Увеличение этого значения может повысить нагрузку на роутер.

В качестве альтернативного решения добавьте IP-адрес сервера в исключения маршрутизации (см. раздел "Решение проблем с маршрутизацией при использовании нескольких туннелей").

# Исправление проблемы с SSH доступом на Keenetic после

### установки Entware

Если после установки Entware на Keenetic не удается подключиться по SSH на порт 222 с логином root и паролем keenetic, возможно, пароль root не установлен или установлен некорректно.

- 1. Подключитесь к CLI через SSH на порт 22, используя логин и пароль от админки роутера. Не перепутайте с Entware.
- 2. Выполните следующие команды:

exec sh
exec /opt/etc/init.d/S51dropbear restart

# Проблемы с доступом к ChatGPT и другим сайтам: возможное решение с включением QUIC

03\_inbounds.json: https://disk.yandex.ru/d/XRlRO32W57JyjQ

## Консольные команды для XKeen:

### ### Установка

- \*\*xkeen -i\*\*: Необходимые пакеты, Хгау и сервисы ХКееп

### ### Обновление

- \*\*xkeen -ux\*\*: Xray
- \*\*xkeen -uk\*\*: XKeen
- \*\*xkeen -ugs\*\*: GeoSite
- \*\*xkeen -ugi\*\*: GeoIP

### ### Включение или изменения правил обновления

- \*\*xkeen -uac\*\*: Xray, XKeen, GeoSite, GeoIP
- \*\*xkeen -uxc\*\*: Xray
- \*\*xkeen -ukc\*\*: XKeen
- \*\*xkeen -ugsc\*\*: GeoSite
- \*\*xkeen -ugic\*\*: GeoIP

### ### Регистрация в системе

- \*\*xkeen -rx\*\*: Xray
- \*\*xkeen -rk\*\*: XKeen
- \*\*xkeen -ri\*\*: Автоматический запуск Хгау средствами init

### ### Удаление автоматических обновлений

- \*\*xkeen -dac\*\*: Xray, XKeen, GeoSite, GeoIP
- \*\*xkeen -dxc\*\*: Xray
- \*\*xkeen -dkc\*\*: XKeen
- \*\*xkeen -dgsc\*\*: GeoSite
- \*\*xkeen -dgic\*\*: GeoIP

### ### Удаление утилит и компонентов

- \*\*xkeen -dx\*\*: Xray
- \*\*xkeen -dk\*\*: XKeen
- \*\*xkeen -dgs\*\*: GeoSite
- \*\*xkeen -dgi\*\*: GeoIP
- \*\*xkeen -dc\*\*: Конфигурационные файлы Xray
- \*\*xkeen -dt\*\*: Временные файлы

### ### Удаление регистраций

- \*\*xkeen -dr\*\*: Xray

- \*\*xkeen -drk\*\*: XKeen

### ### Порты с которыми работает прокси-клиент

- \*\*xkeen -ap 443,80\*\*: Добавить порты для работы (можно указать один или несколько портов через запятую)

- \*\*xkeen -dp 443\*\*: Удалить 443 порт из рабочих портов (можно удалить один или несколько портов через запятую; если не указать конкретный порт, будут удалены все)

- \*\*xkeen -cp\*\*: Показать с какими портами сейчас работает прокси-клиент

### ### Порты которые будут исключены из работы прокси-клиента

- \*\*xkeen -ape 443,80\*\*: Добавить порты для исключения (можно указать один или несколько портов через запятую)

- \*\*xkeen -dpe 443\*\*: Удалить 443 порт из исключенных портов (можно удалить один или несколько портов через запятую; если не указать конкретный порт, будут удалены все)

- \*\*xkeen -cpe\*\*: Показать с какими портами сейчас не работает прокси-клиент

### ### Обновление регистраций

- \*\*xkeen -rrx\*\*: Xray

- \*\*xkeen -rrk\*\*: XKeen

### ### Переустановка

- \*\*xkeen -x\*\*: Xray

- \*\*xkeen -k\*\*: XKeen

- \*\*xkeen -rc\*\*: Конфигурационные файлы прокси-клиента

### ### Создание резервных копий

- \*\*xkeen -xb\*\*: Xray
- \*\*xkeen -kb\*\*: XKeen
- \*\*xkeen -cb\*\*: Конфигурационные файлы прокси-клиента

### ### Восстановление последних резервных копий

- \*\*xkeen -xbr\*\*: Xray
- \*\*xkeen -kbr\*\*: XKeen
- \*\*xkeen -cbr\*\*: Конфигурационные файлы прокси-клиента

### ### Проверки

- \*\*xkeen -tpx\*\*: Порты, шлюз и протокол прокси-клиента
- \*\*xkeen -v\*\*: Версия XKeen

### ### Управление прокси-клиентом

- \*\*xkeen -start\*\*: Запуск
- \*\*xkeen -stop\*\*: Остановка
- \*\*xkeen -restart\*\*: Перезапуск
- \*\*xkeen -status\*\*: Проверка работы
- \*\*xkeen -auto\*\*: Смена режима автозапуска
- \*\*xkeen -d 4\*\*: Изменить стандартное минимальное время автозапуска (вместо «4» можно указать любое значение в секундах)
- \*\*xkeen -diag\*\*: Создание файла диагностики

- \*\*xkeen -fixed\*\*: Исправление регистраций от ошибок Entware (пользовательские настройки автозапуска будут утеряны)

### Полное руководство смотреть тут

https://xskrill.notion.site/XKeen-c9fof2a5018743b59eb81bd6fccdf25a

https://forum.keenetic.com/topic/16899-xkeen/

Телеграм чат

Автор XKeen @Skrill\_zerro

Официальная документация Xray

### Полезные сервисы и скрипты

https://telegra.ph/Poleznye-servisy-i-skripty-08-16

Report content on this page